## Hazırlık Ders Kaydı Nasıl Yapılır?

1- Ders kaydı yapabilmek için Ders ve Dönem İşlemleri menüsünden Ders Kayıt butonuna tıklıyoruz.

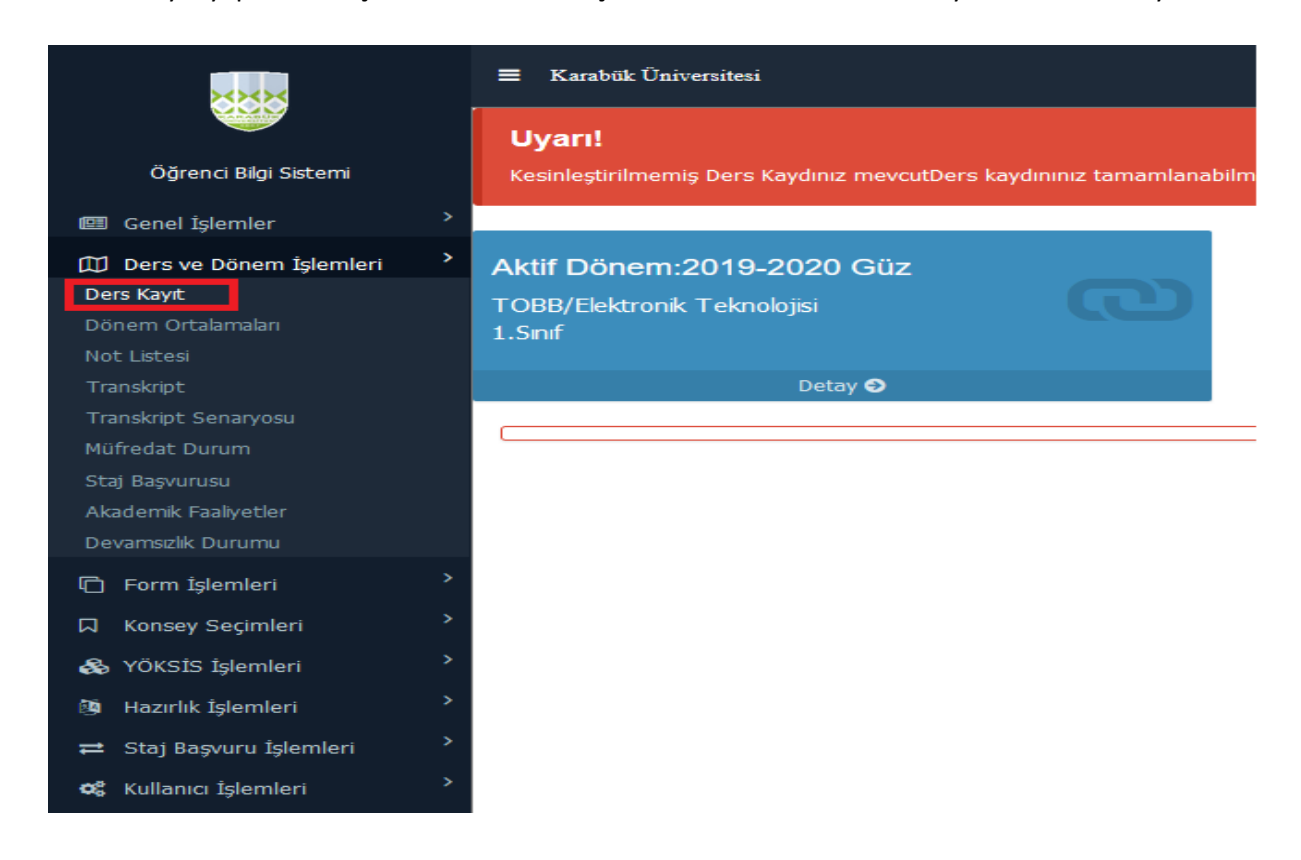

2- Ders Kayıt menüsünden girdiğimiz zaman karşımıza aşağıdaki gibi bir pencere gelecektir.

| end işlemleri                                                                                                    |                                                                                                    |                                                                        |                       |                           |                                  |                  |                                     |  |  |  |  |
|----------------------------------------------------------------------------------------------------|----------------------------------------------------------------------------------------------------|------------------------------------------------------------------------|-----------------------|---------------------------|----------------------------------|------------------|-------------------------------------|--|--|--|--|
|                                                                                                    | Ders Kayıt                                                                                                    |                                                                        |                       |                           |                                  |                  |                                     |  |  |  |  |
| -                                                                                                    | Öğrenci No / Adı Soyadı                                                                                                    |                                                                        |                       | Önceki Dönem Bakiye       | 0,00 TL                          | 20               | 2019-2020 Güz 💌                     |  |  |  |  |
|                                                                                                    | Fakülte - Program / Sınıfı                                                                                                    | EDEBİYAT FAKÜLTESİ -<br>Edebiyatı (II) / 0                             | - İngiliz Dili ve     | Dönemlik Ücret            | 513,50 TL                        |                  |                                     |  |  |  |  |
| and the second second se | Kayıt Tarihi - Nedeni                                                                                                    | 16/08/2019 / ÖSS                                                       |                       |                           |                                  |                  |                                     |  |  |  |  |
|                                                                                                    | Bağlı Olunan Müfredat                                                                                                    | 2018 İngiliz Dili ve Edel                                              | biyatı (II) Müfredatı | Ödenmesi Gereken Toplam Ü | cret 513,50 TL                   | 13               | Sadece Danışman Onayları Kaldır     |  |  |  |  |
|                                                                                                    | Öğrenim Süre Durum                                                                                                    | Normal Süresi İçinde                                                   |                       | Ödenen Toplam Ücret       | 513,50 TL                        |                  |                                     |  |  |  |  |
| EDEBİYAT FAK.<br>İng Dil Ede (III)                                                                                                    | Genel Ortalama                                                                                                    | 0                                                                      |                       | Genel Bakiye              | 0,00 TL<br>Uygun                 |                  | Öğrenci ve Danışman Onayları Kaldır |  |  |  |  |
| nel Bilgiler 🕨 🕨                                                                                                    | 🗁 Ders Programı 🔯                                                                                                    | Bölüm Ders Programı                                                    | 🗏 Müfredat Durumu     | u 🕖 Ders Kaydı Geçmişi    | i 🖶 Yazdır 🖂                     | Mesajlar         |                                     |  |  |  |  |
| s Kayıt İşlemleri 🛛 🔻                                                                                                    | 🖹 Aldığı Dersler 🕅                                                                                                    | Transkript                                                             | Mezuniyet Trans       | s. 🛛 🗮 Dönem Ortalamalar  | Transkript Senaryosu             | Akademik Bilgile | -                                   |  |  |  |  |
| rsler                                                                                                    | Güz Yarıyılı Dersleri                                                                                                    |                                                                        |                       | 🔍 Bahar Yarıyılı Dersler  | ri                               |                  | 🔍 Tümü                              |  |  |  |  |
| si                                                                                                    | Hazırlık Dersleri 1. Sınıf De                                                                                                    | ersleri 2. Sınıf Dersleri                                              | 3. Sinif Dersler      | i 4. Sınıf Dersleri       |                                  |                  |                                     |  |  |  |  |
| dı 📥                                                                                                    |                                                                                                    |                                                                        |                       |                           |                                  |                  |                                     |  |  |  |  |
| rs Saydır<br>s Kayıt Düzenle                                                                                                    | Ders Kodu                                                                                                    | <u>Ders Adı</u>                                                        | <u>Z/S KRD</u>        | <u>AKTS Snf</u>           | Önceki Dönemler<br>Tekrar Durumu | Aktif<br>Kayıl   | Dönem<br>: Durumu                   |  |  |  |  |
| Dersleri                                                                                                    | ELITO00                                                                                                    | Hazırlık                                                               | Z 0                   | 0 0                       |                                  |                  |                                     |  |  |  |  |
| Durumu                                                                                                    |                                                                                                    |                                                                        |                       |                           |                                  |                  |                                     |  |  |  |  |
| Farabi/YG/DG Bil.                                                                                                    |                                                                                                    |                                                                        |                       |                           |                                  |                  |                                     |  |  |  |  |
| Farabi/Dnm.D.K.                                                                                                    |                                                                                                    |                                                                        |                       |                           |                                  | 3                | Kontrol Et                          |  |  |  |  |
| ıdemik Bilgiler 🛛 🕨                                                                                                    | Orrend Kesinlestime Dummu - Kesinlestimed       Davisman Oox/ Dummu - Oox/anao4 +                                                                                                    |                                                                        |                       |                           |                                  |                  |                                     |  |  |  |  |
| ıdemik İşlemler 🛛 🕨                                                                                                    | Orgens realingarine conune - recarregorine con units - recarregorine con units - recarregor |                                                                        |                       |                           |                                  |                  |                                     |  |  |  |  |
| nsüstü Ek İşlemler 🕨                                                                                                    |                                                                                                    | Ders Seglinedi<br>Toplam Kredi : 0 AKTS : 0/30 Saat : 0 Ders Saysi : 0 |                       |                           |                                  |                  |                                     |  |  |  |  |
| nrlık Bilaileri 🕨 🕨                                                                                                    | Toplam Kredi: 0 AKTS: 0/30 Sa                                                                                                    |                                                                        |                       |                           |                                  |                  |                                     |  |  |  |  |
| er 🕨                                                                                                    |                                                                                                    |                                                                        |                       |                           |                                  |                  |                                     |  |  |  |  |
|                                                                                                    | Sacilan Darclari Varan Öğrat                                                                                                    | im Elemanlarını və Dercle                                              | rin Fakülta - Rölüm - | Programlarini Göstar      |                                  |                  |                                     |  |  |  |  |
|                                                                                                    | Seglen Dersien Veren Ogretim Elemanianni ve Dersienn Fakulte - Bolum - Programlanni Goster                                                                                                    |                                                                        |                       |                           |                                  |                  |                                     |  |  |  |  |
|                                                                                                    |                                                                                                    |                                                                        |                       |                           |                                  |                  |                                     |  |  |  |  |

3- Bu bölümden artı botununa tıklıyoruz ve yeni bir pencere açılıyor. Buradan da artı butonuna tıklayarak dersi ekliyoruz.

| Dersle                                             | er             | _               | _                | _                          | Correction       Correction       Correction </th |                       |                           |                  |              |                 |  |
|----------------------------------------------------|----------------|-----------------|------------------|----------------------------|----------------------------------------------------------------------------------------------------|-----------------------|---------------------------|------------------|--------------|-----------------|--|
| Ders Kodu:ELIT000 Ders Adı:Hazırlık Kredi:0 Akts:0 |                |                 |                  |                            |                                                                                                    |                       |                           |                  |              |                 |  |
| Fakülte EDEBİYAT FAKÜLTESİ Ders Kodu Ders Adı      |                |                 |                  | Program<br>Öğretim Elemanı | İngiliz D                                                                                                    | ili ve Edebiyatı (II) | <b>v</b>                  |                  | Ders Program |                 |  |
| 🗆 Derslerin Fakülte - Bölüm - Programlarını Göster |                |                 |                  |                            |                                                                                                    |                       |                           |                  |              | 🔾 Ara           |  |
| <u>Şul</u>                                         | be Ders Kod    | <u>Ders Adı</u> | <u>Z/S T+U</u>   | <u>Krd</u>                 | <u>AKTS Öğreti</u>                                                                                                    | <u>m Üyesi</u>        | <u>Snf</u> <u>AcNeden</u> | <u>Alma Tipi</u> | Kont.        | <u>Grup Kod</u> |  |
|                                                    | (ELIT000)      | Hazırlık        | Z 0              | 0                          | 0                                                                                                    | 14 4                  | 0 Hzr.                    | Dönem            | 272/1999     |                 |  |
|                                                    |                |                 | •                | 1-1                        | /1 1 -                                                                                                    |                       |                           | ല                |              |                 |  |
|                                                    |                |                 |                  |                            |                                                                                                    |                       |                           |                  |              |                 |  |
| Artı b                                             | utonuna tiklay | arak dersi el   | ultuienir, Açıkı | amaları gorn               | rek için tikləyin.                                                                                                    |                       |                           |                  |              |                 |  |

4- Ders eklendi ancak Kontrol Et ve Kesinleştir butonuna basılarak dersin kesinleştirilmesi gerekmektedir. Harç borcu bulunan öğrenciler tutarı ödemeden kesinleştirme yapamayacaklardır.

| Ogrenci işlemleri          |                                                                               |                                                             |                       |                                                                                        |                  |                      |                     |                                 | ) 🗖                  |  |  |  |
|----------------------------|-------------------------------------------------------------------------------|-------------------------------------------------------------|-----------------------|----------------------------------------------------------------------------------------|------------------|----------------------|---------------------|---------------------------------|----------------------|--|--|--|
|                            | Ders Kayıt                                                                    |                                                             |                       |                                                                                        |                  |                      |                     |                                 |                      |  |  |  |
|                            | Öğrenci No / Adı Soyadı                                                       |                                                             |                       | Önceki Dönem Ba                                                                        | TL 2019-2020 Güz |                      |                     |                                 |                      |  |  |  |
|                            | Fakülte - Program / Sınıfı                                                    | EDEBİYAT FAKÜLTESİ - İngil                                  | Dönemlik Ücret 513.50 |                                                                                        | D TL             |                      |                     |                                 |                      |  |  |  |
|                            | Kavıt Tarihi - Nedeni                                                         | Edebiyati (II) / 0<br>16/08/2019 / ÖSS                      |                       |                                                                                        |                  |                      |                     |                                 |                      |  |  |  |
|                            | Bağlı Olunan Müfredat                                                         | 2018 İngiliz Dili ve Edebiyatı (II) Müfredatı               |                       | Ödenmesi Gereken Toplam Ücret                                                          |                  | t 513,50 T           | ι Π                 | Sadece Danışman Onayları Kaldır |                      |  |  |  |
|                            | Öğrenim Süre Durum                                                            | Normal Süresi İçinde                                        |                       | Ödenen Toplam Ücret                                                                    |                  | 513,50 TL            |                     |                                 |                      |  |  |  |
| EDEBIYAT FAK.              | Genel Ortalama                                                                | 0                                                           |                       | Genel Bakiye                                                                           |                  | 0,00 T<br>Uygu       | ւ<br>ո              | Öğrenci ve Danışman O           | nayları Kaldır       |  |  |  |
| Ing.Dil.Ede.(II)           | 🖾 Ders Programı 🗔                                                             | Bölüm Ders Programı                                         | üfredat Durumu        | Ders Ka                                                                                | ydı Geçmişi      | Hazdır               | 🖂 Mesajlar          |                                 |                      |  |  |  |
| 🔛 Ders Kayıt İşlemleri 🛛 🔻 | Aldığı Dersler                                                                | Transkript                                                  | lezuniyet Trans.      | Dönem                                                                                  | Ortalamaları     | Transkript Senaryosu | 🖳 🔒 Akademik Bilgil | er                              |                      |  |  |  |
| Aldığı Dersler             | Güz Yarıyılı Dersleri                                                         |                                                             |                       | 🔍 Bahar Yarı                                                                           | ılı Dersleri     |                      |                     | 🔍 Tümü                          |                      |  |  |  |
| Not Listesi                | Hazırlık Dersleri 1. Sınıf D                                                  | ersleri 2. Sınıf Dersleri                                   | 3. Sınıf Dersleri     | 4. Sinif Dersl                                                                         | ri               |                      |                     |                                 |                      |  |  |  |
| Ders Kaydı 🛛 🔿             |                                                                               |                                                             |                       |                                                                                        |                  |                      |                     |                                 |                      |  |  |  |
| Toplu Ders Saydır          | Ders Kodu                                                                     | Ders Adı Z/                                                 | S KRD                 | AKTS                                                                                   | Snf              | Önceki Dönemler      | Akti                | if Dönem                        |                      |  |  |  |
| füm Ders Kayıt Düzenle     | <u>Dena nouvi</u> <u>Dena kazi toku Aktiz</u> sili Tekrar Durumu Kayıt Durumu |                                                             |                       |                                                                                        |                  |                      |                     |                                 |                      |  |  |  |
| Aufredat Dersleri          | ELITO00                                                                       | Hazırlık Z                                                  | . 0                   | 0                                                                                      | 0                |                      | Kayı                | th(Haz)                         |                      |  |  |  |
| Frasmus/Farabi/VG/DG Bil   |                                                                               |                                                             |                       |                                                                                        |                  |                      |                     |                                 |                      |  |  |  |
| Erasmus/Farabi/Dnm.D.K.    |                                                                               |                                                             |                       |                                                                                        |                  |                      | a                   | Kandual Eb                      |                      |  |  |  |
| 🖉 Akademik Bilgiler 🔹 🕨    |                                                                               |                                                             |                       |                                                                                        |                  |                      | ~                   | KONUTOI EL                      |                      |  |  |  |
|                            | Öğrenci Kesinleştirme Durumu :                                                | Kesinleştirilmedi !                                         |                       |                                                                                        |                  | Danışman Onay Durumu | Onaylanmadi !       |                                 |                      |  |  |  |
|                            |                                                                               |                                                             |                       | Seç                                                                                    | len Dersler      |                      |                     |                                 |                      |  |  |  |
| 👘 Lisansüstü Ek İşlemler 🕨 | <u>Şb.</u> Ders K                                                             | <u>odu Ders Adı Z</u>                                       | <u>/ST+U_</u>         | <u>Krd</u> <u>AKT</u>                                                                  | <u>S Snf</u>     | <u>Alış AcNeden</u>  | <u>Kon</u>          | <u>rup Kod</u>                  |                      |  |  |  |
| 🚊 Hazırlık Bilgileri 🛛 🕨 🕨 | Qkar 1 Haz[ELIT                                                               | 000] Hazırlık                                               | Z 0+0                 | 0 0                                                                                    | 0                | Zorunlu Hzr.         | 272/1999            | ٩                               | <sup>80</sup> Saydır |  |  |  |
| 🛄 Diğer 🛛 🕨                | Toplam Kredi : 0 AKTS : 0.80.5                                                | aat : 0 Ders Sayısı : 1                                     |                       |                                                                                        |                  |                      |                     | V                               |                      |  |  |  |
|                            | Eklenen d                                                                     | ers burada artık görünüy<br>im Elemanlarını ve Derslerin Fa |                       | Kontrol et butonuna basıyoruz. Daha sonra aynı<br>buton üzerinden kesinleştir diyoruz. |                  |                      |                     |                                 |                      |  |  |  |